# Wikiprint Book

Title: Dodawanie, modyfikacja i usuwanie zdarzeń

Subject: eDokumenty - elektroniczny system obiegu dokumentów, workflow i CRM - UserGuideV5/Tasks/AddEditEvent

Version: 2

Date: 07/26/25 23:41:05

# **Table of Contents**

| Dodawanie, modyfikacja i usuwanie zdarzeń    | 3 |
|----------------------------------------------|---|
| Dodawanie zdarzeń                            | 3 |
| Modyfikacja zdarzeń, przypomnień i adnotacji | 3 |
| Wycofywanie i usuwanie zdarzeń               | 3 |
| Wycofywanie zadań                            | 3 |
| Zobacz także                                 | 3 |

Podręcznik użytkownika > Zadania > Dodawanie, modyfikacja i usuwanie zdarzeń

# Dodawanie, modyfikacja i usuwanie zdarzeń

# Dodawanie zdarzeń

Dodawanie zdarzeń jest realizowane przede wszystkim w module Kalendarz, gdzie zostało opisane.

### Modyfikacja zdarzeń, przypomnień i adnotacji

Okno edycji w module Zadania (zarówno dla zdarzeń jak i przypomnień oraz adnotacji) możemy wywołać na jeden z trzech sposobów:

- klikając dwukrotnie element na liście
- klikając ikonę Edycja w Pasku narzędzi po zaznaczeniu elementu na liście
- wybierając pozycję Edycja po kliknięciu prawym przyciskiem myszy elementu na liście.

Modyfikacja zdarzeń odbywa się analogicznie, jak w module Kalendarz. Przypomnienia i adnotacje zostały omówione w osobnym artykule.

#### <u>Uwaga</u>

Zdarzenia dodane w kalendarzu jako **Wydarzenie korporacyjne** są oznaczone na liście w module **Zadania** ikoną **Termin**, jednak okno ich edycji pokrywa się z oknem <u>Wydarzenie korporacyjne</u>

# Wycofywanie i usuwanie zdarzeń

#### Wycofywanie zadań

Funkcja wycofywanie zadań jest związana z przydziałem zdarzeń (pole **Pracownicy**). Jeśli dodając zdarzenie przypisaliśmy je do innego pracownika, to po zaznaczeniu takiego zdarzenia na liście i kliknięciu ikony **Wycofaj zadanie** jako wartość w polu **Pracownicy** wyświetli się nasze nazwisko.

Usuwanie zdarzeń jest możliwe na kilka sposobów:

- klikając ikonę Usuń w oknie edycji zdarzenia (nie dotyczy Przypomnień i Adnotacji)
- wybierając pozycję Usuń w menu rozwiniętym po kliknięciu prawym przyciskiem myszy pozycji na liście
- klikając ikonę Usuń w Pasku narzędzi po uprzednim zaznaczeniu elementów na liście.

#### <u>Uwaga</u>

Usuniętych zdarzeń nie można przywrócić. Możemy je wyświetlić na liście zaznaczając opcję Usunięte zadania w menu zmiany widoku listy w Pasku narzędzi. Widok taki mają jedynie użytkownicy posiadający przywilej systemowy Przywilej oglądania usuniętych zadań.

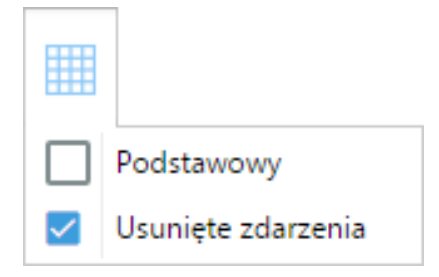

### Zobacz także

Import listy zdarzeń